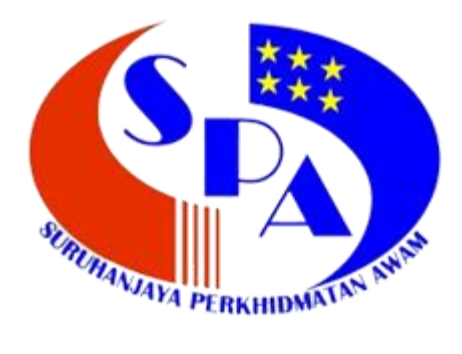

# MANUAL PENGGUNA URUS SETIA SPA

# SISTEM TAWARAN PELANTIKAN (MySTP)

SURUHANJAYA PERKHIDMATAN AWAM MALAYSIA

### Versi : 1.0

| Disemak Oleh | Jawatan | Tandatangan | Tarikh |
|--------------|---------|-------------|--------|
|              |         |             |        |
|              |         |             |        |
|              |         |             |        |
|              |         |             |        |
|              |         |             |        |
|              |         |             |        |
|              |         |             |        |
|              |         |             |        |
|              |         |             |        |
|              |         |             |        |
|              |         |             |        |
|              |         |             |        |

# KANDUNGAN

| 1   | PENGENALAN4                       |
|-----|-----------------------------------|
| 1.1 | Objektif4                         |
| 2   | CARTA ALIR MYSTP5                 |
| 2.1 | Aliran Proses Tawaran Pelantikan5 |
| 3   | GERBANG MYSTP6                    |
| 3.1 | Daftar Masuk6                     |
| 4   | MENU UTAMA7                       |
| 4.1 | Paparan Utama dan Carian No.KP7   |
| 5   | MENU TUKAR STATUS8                |
| 5.1 | Tukar Status Setuju Terima Calon8 |
| 6   | MENU CETAKAN SURAT8               |
| 6.1 | Surat Tawaran8                    |
| 6.2 | Surat Setuju Terima9              |
| 7   | MENU KAWALAN PAPARAN10            |
| 7.1 | Aktifkan Paparan10                |
| 7.2 | Batalkan Paparan12                |
| 8   | MENU INFO PAPARAN13               |
| 8.1 | Maklumat Paparan13                |
| 8.2 | Status Tidak Aktif13              |
| 9   | MENU STATISTIK                    |
| 9.1 | Statistik Mengikut Jawatan14      |
| 9.2 | Statistik Mengikut Tahun14        |
| 9.3 | Statistik Mengikut Tawaran15      |
| 9.4 | Statistik Mengikut Bulan15        |
| 10  | BANTUAN TEKNIKAL & PERTANYAAN16   |

## 1 PENGENALAN

Dokumen ini menerangkan mengenai panduan penggunaan Sistem Tawaran Pelantikan (MySTP) bagi Urus Setia SPA untuk mengaktifkan paparan kepada calon dan agensi bagi membolehkan proses cetakan Surat Setuju Terima (Calon), cetakan Surat Tawaran (Calon dan Agensi) dan cetakan borang-borang berkaitan dilaksanakan secara atas talian. MySTP terdiri daripada 3 kategori akses pengguna iaitu :

- a. MySTP Urus setia SPA;
- b. MySTP Agensi; dan
- c. MySTP Calon

### 1.1 Objektif

Objektif MySTP adalah seperti dibawah:

- Menyediakan platform untuk Urus Setia SPA bagi urusan tawaran pelantikan secara online
- Menyediakan platform kepada calon untuk mencetak Surat Setuju terima, surat tawaran, borang pemeriksaan perubatan dan akuan berkanun dalam satu tempoh masa yang ditetapkan
- Menyediakan platform kepada agensi untuk mencetak surat tawaran secara online dalam satu tempoh masa yang ditetapkan
- Menyediakan maklumat statistik calon terima/tolak bagi sesuatu urusan pemerolehan.

## 2 CARTA ALIR MySTP

### 2.1 Aliran Proses Tawaran Pelantikan

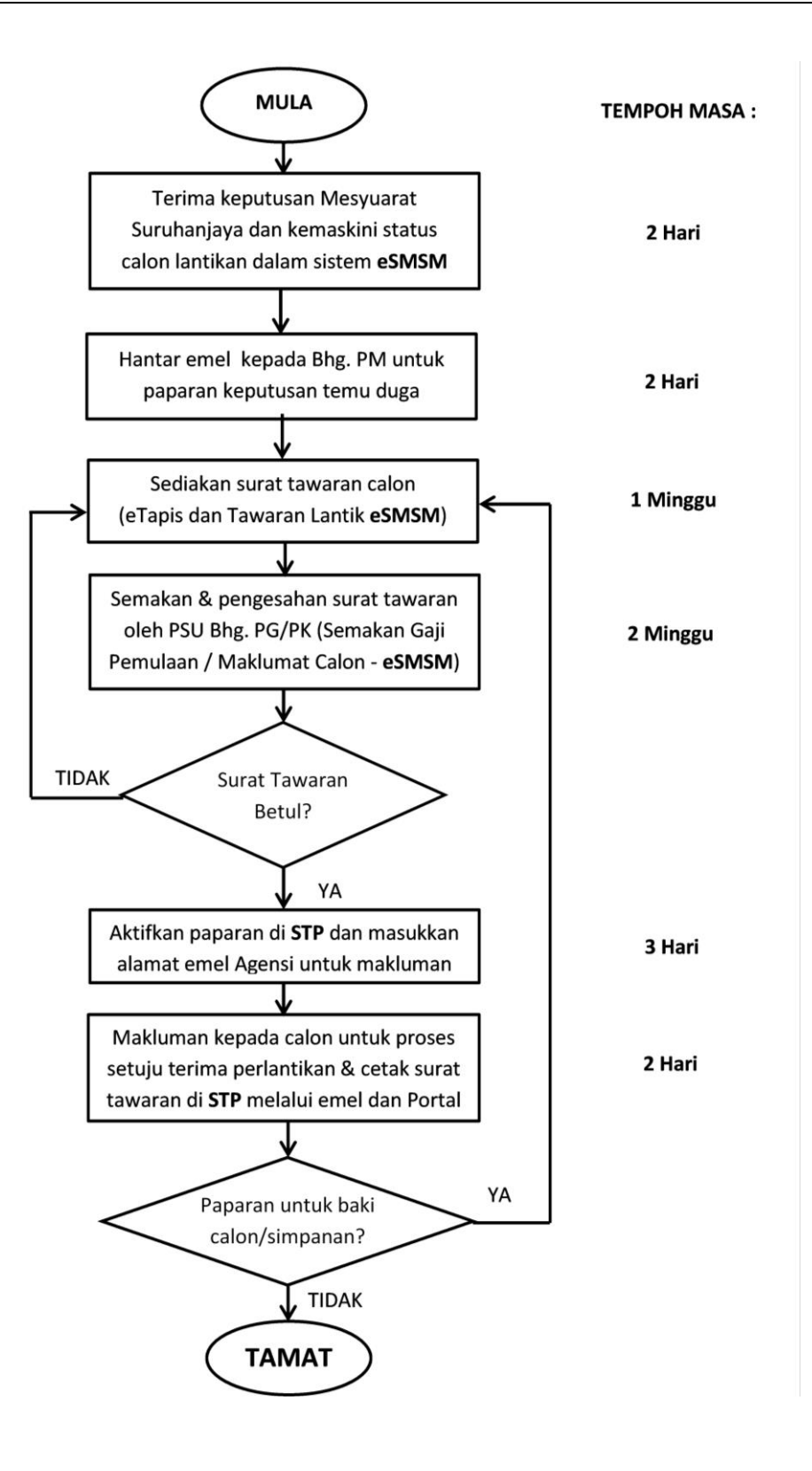

## 3 GERBANG MYSTP

#### 3.1 Daftar Masuk

3.1.1 Taip masuk link **Gerbang MySTP** pada browser google chrome atau mozilla firefox seperti rajah di bawah : https://stp.spa.gov.my/gerbangST/index.html

| AGENSI PENGGUNA               | KARANA KARANA KA | proses sistem<br>bersama<br>urusetia<br>(PK/PG)<br>Tarikh : <b>13 Jul 2018</b> |
|-------------------------------|----------------------------------------------------------------------------------------------------|--------------------------------------------------------------------------------|
| MUAT TURUN BORANG             | APLIKASI ATAS TALIAN MYSTP                                                                                                    | MANUAL PENGGUNA                                                                |
| Borang ID Pengguna- Urusetia  |                                                                                                    | Panduan Pengguna Urusetia                                                      |
| Borang ID Pengguna- Agensi    | <u>Sistem Tawaran Perlantikan(Urusetia Sahaja)</u>                                                                                                    | Panduan Pengguna Calon                                                         |
|                               | Sistem Tawaran Perlantikan (Agensi Sahaja)                                                                                                    |                                                                                |
| Apr 5, by IzaAzua   BPM   SPA |                                                                                                    | Panduan Pengguna Agensi                                                        |
|                               | <u>Sistem Tawaran Perlantikan (Calon Sahaja)</u>                                                                                                    |                                                                                |
|                               | Apr 5, by IzaAzua   BPM   SPA                                                                                                    |                                                                                |
|                               | AKTIVITI SEMASA MYSTP                                                                                                    |                                                                                |

- 3.1.2 Pilih Sistem Tawaran Pelantikan (Urus setia Sahaja) di bawah menu Aplikasi Atas Talian untuk daftar masuk ke dalam sistem STP.
- 3.1.3 Masukkan **ID Pengguna** dan **Katalaluan** yang telah didaftarkan oleh Pentadbir Sistem dan klik butang **Daftar Masuk**

| MySTP urus set<br>sistem tawaran pelantikan                      | TIA SPA |
|------------------------------------------------------------------|---------|
| Daftar Masuk<br>ID Pengguna<br>nuzul_pk<br>Katalaluan<br>••••••• |         |

## 4 MENU UTAMA

#### 4.1 Paparan Utama dan Carian No.KP

4.1.1 Selepas berjaya daftar masuk, paparan **Utama** yang mempunyai maklumat bahagian dan agensi pengguna dapat dilihat seperti rajah di bawah:

|                                                                                |                                                                               | PERKIND ATTO ANY                                  | MyST               | rp u         | RU<br>SISTEM T   | S SETIA<br>awaran pelantikan |
|--------------------------------------------------------------------------------|-------------------------------------------------------------------------------|---------------------------------------------------|--------------------|--------------|------------------|------------------------------|
| Utama & Carian Mykad                                                           | Tukar Status                                                                  | Cetakan Surat                                     | Kawalan Paparan    | Info Paparan | <u>Statistik</u> | Keluar                       |
| <u>SISTEM SURAT TAWAN</u><br>ID Pengguna<br>Bahagian<br>Agensi<br>Tarikh Login | RAN BAGI MOI<br>: nuzul_pk<br>: Bahagian Pen<br>: Suruhanjaya<br>: 02/07/2019 | DUL URUSETIA<br>Ngambilan khas<br>Ngerkhimatan aw | /AM MALAYSIA (SPA) |              |                  |                              |
| CARIAN NO KAD PEN<br>No. KP Baru / MyKad                                       | GENALAN (MY                                                                   | KAD)                                              | Hantar             |              |                  |                              |

4.1.2 Bagi bahagian **Carian No.KP** calon, masukkan **No.KP** yang ingin disemak dan klik butang **Hantar**. Makluman **Status Paparan** dan **Status Terima** calon dapat disemak seperti rajah di bawah (Status : Y = Ya, T = Tidak):

| CARIAN NO KAD PENGENALAN (MYKAD) No. KP Baru / MyKad : Hantar |      |                |                         |              |          |                                         |                 |               |
|---------------------------------------------------------------|------|----------------|-------------------------|--------------|----------|-----------------------------------------|-----------------|---------------|
|                                                               | BIL  | NO PEMEROLEHAN | NAMA CALON              | NO. KP CALON | KOD SKIM | SKIM                                    | STATUS<br>PAPAR | STATUS TERIMA |
| ۲                                                             | 1    | SS20180086     | RACHEL MADREN SANI JOHN | 111111111    | 3231     | PEMBANTU SETIAUSAHA PEJABAT<br>GRED N19 | Y               | Y             |
| Har                                                           | ntar |                |                         |              |          |                                         |                 |               |

- 4.1.3 Untuk melihat perincian maklumat calon, Klik pada **rekod calon** yang hendak dipilih dan Klik butang **Hantar**.
- 4.1.4 Paparan maklumat calon dapat dilihat seperti rajah di bawah:

| Kod Skim [ Jawatan ]                      | :    | 3231[ PEMBANTU SETIAUSAHA PEJABAT GRED N19 ]      |
|-------------------------------------------|------|---------------------------------------------------|
| No Rujukan Surat Tawaran                  | :    | SPA.PK///////////////////////////////////         |
| Tarikh surat                              | :    | 29/05/2019                                        |
| Nama                                      | :    | RACHEL MADREN SANI JOHN                           |
| No. Kad Pengenalan                        | :    |                                                   |
| Cara Kemaskini                            | :    | Online 🗸                                          |
| Tarikh Kemaskini                          | :    | 01/07/2019                                        |
| SILA PASTIKAN TINDAKAN TERIMA / TOLAK TAW | ARAN | I DI LAKUKAN SEBAIK SAHAJA SURAT TAWARAN DICETAK. |
| Surat Tawaran                             | :    | Surat Tawaran                                     |
| NO PEMEROLEHAN                            | :    | SS20180086                                        |
| Status Setuju Terima Tawaran              | :    | ◉ Terima ○ Tolak                                  |

г

## 5 MENU TUKAR STATUS

#### 5.1 Tukar Status Setuju Terima Calon

5.1.1 Sekiranya Urus setia menerima aduan daripada calon yang tersalah membuat pilihan Setuju Terima Tawaran, Urus setia boleh membuat penukaran status calon menggunakan menu "**Tukar Status**" seperti rajah di bawah.

| I | TUKAR STATUS TAWAR   |     |    |                |                         |              |          |                                         |                 |               |
|---|----------------------|-----|----|----------------|-------------------------|--------------|----------|-----------------------------------------|-----------------|---------------|
| l | No. KP Baru : Hantar |     |    |                |                         |              |          |                                         |                 |               |
|   |                      | BI  | LN | NO PEMEROLEHAN | NAMA CALON              | NO. KP CALON | KOD SKIM | SKIM                                    | STATUS<br>PAPAR | STATUS TERIMA |
| I | ۲                    |     | 1  | SS20180086     | RACHEL MADREN SANI JOHN |              | 3231     | PEMBANTU SETIAUSAHA PEJABAT<br>GRED N19 | Y               | Y             |
| l | Hai                  | nta | ir |                |                         |              |          |                                         |                 |               |

- 5.1.2 Untuk menukar status calon, Klik pada **rekod calon** yang hendak dipilih dan Klik butang **Hantar** dan maklumat calon akan dipaparkan seperti rajah di bawah
- 5.1.3 Urus setia boleh membuat penukaran status calon dan seterusnya klik butang Hantar

| Kod Skim [ Jawatan ]                                     | : 3231 [ PEMBANTU SETIAUSAHA PEJABAT GRED N19 ]        |
|----------------------------------------------------------|--------------------------------------------------------|
| No Rujukan Surat Tawaran                                 | : SPA.PK///////////////////////////////////            |
| Tarikh surat                                             | : 29/05/2019                                           |
| Nama                                                     | : RACHEL MADREN SANI JOHN                              |
| No. Kad Pengenalan                                       |                                                        |
| Cara Kemaskini                                           | : Online V                                             |
| Tarikh Kemaskini                                         | : 01/07/2019                                           |
| SILA PASTIKAN TINDAKAN TERIMA / TOLAK TAWARAN DI LAKUKAI | N SEBAIK SAHAJA SURAT TAWARAN DICETAK.                 |
| Surat Tawaran                                            | : Surat Tawaran                                        |
| NO PEMEROLEHAN                                           | : SS20180086                                           |
| Status Setuju Terima Tawaran                             | : 💿 Terima 🔿 Tolak                                     |
| Hantar                                                   |                                                        |
| Cetak Surat Setuju Terima Cetak Surat Tawaran Cetak      | Borang Pemeriksaan Perubatan- 2 salinan Akuan Berkanun |
|                                                          |                                                        |

## **6 MENU CETAKAN SURAT**

#### 6.1 Surat Tawaran

6.1.1 Masukkan **No.Pemerolehan** dan **No.Skim** untuk mencetak surat tawaran dan klik butang **Cetak Surat Tawaran** 

| CETAKAN SURAT TAWARAN |                                                                                                    |  |  |  |  |
|-----------------------|----------------------------------------------------------------------------------------------------|--|--|--|--|
| Cetakan Surat tawaran | hanya akan dijana setelah calon membuat pilihan setuju terima di sistem.Sila masukkan No Pemerolehan dan Skim. |  |  |  |  |
| No. Pemerolehan       | : SK20180014                                                                                                   |  |  |  |  |
| No. Skim              | 3463                                                                                                    |  |  |  |  |
|                       | Cetak Surat Tawaran                                                                                            |  |  |  |  |

Г

6.1.2 Paparan surat tawaran secara pukal akan dijana bagi pemerolehan tersebut seperti rajah di bawah:

|                          | <b>t</b> ] <b>t</b> _ 1                                                   | l of 74                                                                             |                                                      | - +                                             | 100%                                   |                                       |                              |           | 5.7<br>2 3         | 0       | <b>D</b> ì    |                  | » |
|--------------------------|---------------------------------------------------------------------------|-------------------------------------------------------------------------------------|------------------------------------------------------|-------------------------------------------------|----------------------------------------|---------------------------------------|------------------------------|-----------|--------------------|---------|---------------|------------------|---|
| Y                        |                                                                           | <b>URUHANJAYA PERI</b><br>RAS 6-10, BLOK C7 1<br>USAT PENTADBIRAI<br>2520 PUTRAJAYA | KHIDMATAN AW<br>KOMPLEK C<br>N KERAJAAN PE           | <b>/AM MALAYSIA</b><br>RSEKUTUAN                |                                        |                                       | Ruj. Kai                     | mi : SPA. | PK//////<br>Tarikh | n : 09/ | (S-<br>06/201 | <b>1</b> )<br>17 |   |
| Na<br>No<br>Ala          | ma<br>.Kad Pengenalan<br>imat                                             | :NOORHISYA<br>: P/S 54<br>JALAN SUNO<br>02700 SIMPA<br>PERLIS INDE                  | M BIN ROS<br>SAI PADAN<br>NG AMPAT                   | G<br>G<br>IGAN                                  |                                        |                                       |                              |           |                    |         |               |                  |   |
| Sal                      | linan                                                                     | : KETUA SET<br>KEMENTERIA<br>BAHAGIAN S<br>ARAS 9 & 10,<br>62590 PUTRA              | IAUSAHA<br>IN KESIHA<br>UMBER MA<br>BLOK E7,<br>JAYA | TAN MALA<br>NUSIA<br>Parcel e                   | YSIA                                   |                                       |                              |           |                    |         |               |                  |   |
| Tua<br>TA                | in/ Puan,<br>WARAN PERLAN                                                 | TIKAN TETAP                                                                         | KE JAWAT                                             | AN PEGA                                         | NAI KHID                               | MAT PEI                               | ANGG                         | AN GRED   | N19                |         |               |                  |   |
| Sul                      | kacita dimaklumka                                                         | in bahawa Sur                                                                       | uhanjaya in                                          | i menawar                                       | kan kepa                               | da tuan/                              | puan pe                      | elantikan | tetap ke j         | awata   | an            |                  |   |
| (a)                      | (i) jawatan<br>(ii) klasifikasi<br>(iii) kumpulan pe<br>(iv) skim perkhid | rkhidmatan<br>matan                                                                 | : PEGAWA<br>: PENTADE<br>: KUMPULA<br>: PEGAWA       | I KHIDMAT<br>BIRAN DAN<br>AN PELAK<br>I KHIDMAT | FPELANG<br>SOKON<br>SANA(SK<br>FPELANG | GGAN GF<br>GAN<br>KIM PERF<br>GGAN GF | RED N19<br>RHIDMA<br>RED N19 | TAN BER   | SEPADU             | )       |               |                  |   |
| (b)<br>(c)<br>(d)<br>(e) | Kementerian/ Ja<br>tarikh lantikan<br>gred dan gaji pe<br>jadual gaji     | batan<br>rmulaan                                                                    | : KEMENTI<br>: TARIKH M<br>: N19 RM1<br>: RM 1352-   | ERIAN KES<br>MELAPOR<br>352<br>RM 1352          | SIHATAN<br>Kan diri                    | MALAYS<br>BERTUG                      | IA<br>AS                     |           |                    |         |               |                  |   |

\*Nota: Bagi cetakan surat tawaran oleh Urus setia SPA, sila cetak surat melalui sistem **eSMSM** 

#### 6.2 Surat Setuju Terima

6.2.1 Masukkan **No.Pemerolehan** dan **No.Skim** untuk mencetak surat setuju terima dan klik butang **Cetak Surat Setuju Terima** 

| CETAKAN SURAT SETUJU TERIMA |                                 |                                                                                      |  |  |  |  |
|-----------------------------|---------------------------------|--------------------------------------------------------------------------------------|--|--|--|--|
| Cetakan Surat Setuju Te     | erima hanya akan dijana setelah | calon membuat pilihan setuju terima di sistem.Sila masukkan No Pemerolehan dan Skim. |  |  |  |  |
| No. Pemerolehan             | : SK20180014                    |                                                                                      |  |  |  |  |
| No. Skim                    | 3463                            |                                                                                      |  |  |  |  |
|                             | Cetak Surat Setuju Terima       |                                                                                      |  |  |  |  |

6.2.2 Paparan surat setuju terima secara pukal akan dijana bagi pemerolehan tersebut seperti rajah di bawah:

| 1 of 25 — + 70% ÷                                                                                                    |
|----------------------------------------------------------------------------------------------------|
| <u>S.P.A 6A</u>                                                                                                    |
| SURAT SETUJU - TERIMA PELANTIKAN                                                                                                    |
| Tarikh : 10/12/2018                                                                                                    |
| Setiausaha,<br>Suruhanjaya Perkhidmatan Awam,<br>Bahagian Pengambilan Khas,<br>Aras 7, Blok C7, Kompleks C,<br>Pusat Pentadbiran Kerajaan Persekutuan,<br><u>62520 PUTRAJAYA.</u> |
| Tuan,                                                                                                    |
| SURAT SETUJU - TERIMA PELANTIKAN                                                                                                    |
| Saya terima tawaran pelantikan sebagai PEGAWAI KHIDMAT PELANGGAN                                                                                                    |
| GRED N19 mengikut syarat-syarat yang terkandung di dalam surat tuan bilangan                                                                                                    |
| SPA.PK///////////////////////////////////                                                                                                    |
|                                                                                                    |
| Sekian, terima kasih.                                                                                                    |
| Nama : NOORHISYAM BIN ROSLI                                                                                                    |
| No. Kad Pengenalan : ///////////////////////////////////                                                                                                    |
| Pemberitahuan ini adalah cetakan komputer dan tandatangan tidak diperlukan,                                                                                                    |

## 7 MENU KAWALAN PAPARAN

#### 7.1 Aktifkan Paparan

- 7.1.1 Terdapar 3 cara yang boleh digunakan untuk mengaktifkan paparan iaitu:
  - a. **Mengikut No.Pemerolehan & Kod Skim :** Untuk mengaktifkan semua calon lantikan dalam skim tersebut.
  - b. **Mengikut Jabatan :** Untuk mengaktifkan semua calon lantikan dalam skim tersebut mengikut jabatan berkaitan.
  - c. **Mengikut Calon Individu :** Untuk mengaktifkan calon lantikan secara satu persatu. Boleh digunakan untuk lantikan calon simpanan atau calon yang tercicir.

| INFO PAPARAN UNTUK DIAKTIFKAN          |                    |  |  |  |  |  |  |  |  |
|----------------------------------------|--------------------|--|--|--|--|--|--|--|--|
| KAWALAN PAPARAN                        |                    |  |  |  |  |  |  |  |  |
| 1) Mengikut No. Pemerolehan & Kod Skim |                    |  |  |  |  |  |  |  |  |
| NO PEMEROLEHAN *                       |                    |  |  |  |  |  |  |  |  |
| SKIM *                                 |                    |  |  |  |  |  |  |  |  |
| EMEL AGENSI *                          | i) HANTAR ATAU     |  |  |  |  |  |  |  |  |
| 2) Mengikut Jabatan                    |                    |  |  |  |  |  |  |  |  |
| NO PEMEROLEHAN *                       |                    |  |  |  |  |  |  |  |  |
| SKIM *                                 |                    |  |  |  |  |  |  |  |  |
| JABATAN *                              |                    |  |  |  |  |  |  |  |  |
| EMEL AGENSI *                          | i) ii) HANTAR ATAU |  |  |  |  |  |  |  |  |
| 3) Mengikut Calon Individu             |                    |  |  |  |  |  |  |  |  |
| NO PEMEROLEHAN *                       |                    |  |  |  |  |  |  |  |  |
| SKIM *                                 |                    |  |  |  |  |  |  |  |  |
| NO KAD PENGENALAN *                    |                    |  |  |  |  |  |  |  |  |
| EMEL AGENSI *                          | i) ii) HANTAR      |  |  |  |  |  |  |  |  |

- 7.1.2 Bagi mengaktifkan paparan menggunakan cara pertama, masukkan **no.pemerolehan** dan **kod skim** yang ingin diaktifkan.
- 7.1.3 Masukkan **dua (2) emel agensi** bagi tujuan penghantaran emel makluman lantikan secara automatik kepada agensi berkaitan dan seterusnya klik butang **Hantar**.

|                                        | KAWALAN PAPARAN                                        |  |  |  |  |  |  |
|----------------------------------------|--------------------------------------------------------|--|--|--|--|--|--|
| 1) Mengikut No. Pemerolehan & Kod Skim |                                                        |  |  |  |  |  |  |
| NO PEMEROLEHAN *                       | SS20180055                                             |  |  |  |  |  |  |
| SKIM *                                 | 3463                                                   |  |  |  |  |  |  |
| EMEL AGENSI *                          | i) nuzul@spa.gov.my ii) izaazua@spa.gov.my HANTAR ATAU |  |  |  |  |  |  |

7.1.4 **Senarai calon** yang berkaitan akan dikeluarkan seperti rajah di bawah. Dapat dilihat **Status Papar** adalah **"T" (Tidak).** Apabila status papar **"T"** calon **tidak dapat** daftar masuk ke Sistem Tawaran Pelantikan untuk mencetak semua dokumen berkaitan.

| SENARAI CALON [Bilangan Calon : 9 orang]                        |                             |                    |              |              |        |  |  |  |  |  |
|-----------------------------------------------------------------|-----------------------------|--------------------|--------------|--------------|--------|--|--|--|--|--|
| EMEL AGENSI PENERIMA :I) nuzul@spa.gov.myll) izaazua@spa.gov.my |                             |                    |              |              |        |  |  |  |  |  |
| NO PEMEROLEHAN SS20180055 [ SKIM : 3463 ]                       |                             |                    |              |              |        |  |  |  |  |  |
|                                                                 |                             |                    |              |              | PAPAR  |  |  |  |  |  |
| BIL                                                             | NAMA CALON                  | NO. KAD PENGENALAN | STATUS PAPAR | TARIKH PAPAR | USERID |  |  |  |  |  |
| 1                                                               | ALVIE ALFERA JELIUS         |                    | т            |              |        |  |  |  |  |  |
| 2                                                               | CORIN JOHN                  |                    | т            |              |        |  |  |  |  |  |
| 3                                                               | GLORIA GEORGE               |                    | т            |              |        |  |  |  |  |  |
| 4                                                               | KAMILAH BINTI JAPAR         |                    | т            |              |        |  |  |  |  |  |
| 5                                                               | MISRAH BINTI MARSELUS       |                    | т            |              |        |  |  |  |  |  |
| 6                                                               | NORHAYATI BINTI OMAR        |                    | т            |              |        |  |  |  |  |  |
| 7                                                               | NORMA BINTI MAHAT           |                    | т            |              |        |  |  |  |  |  |
| 8                                                               | NURUL HASMIKA BINTI WATIMIN |                    | т            |              |        |  |  |  |  |  |
| 9                                                               | RAYNNE SIM KE YIN           |                    | Т            |              |        |  |  |  |  |  |

7.1.5 Seterusnya klik butang Papar dan masukkan Tarikh Dipapar

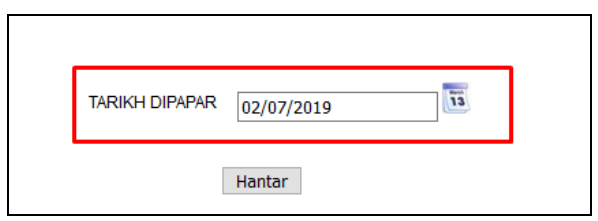

7.1.6 Mesej "**Maklumat anda telah dikemaskini**" akan keluar menunjukkan proses paparan telah berjaya dan boleh dilihat pemerolehan akan bertukar dari status "**T**" (**Tidak**) kepada "**Y**" (**Ya**).

#### 7.2 Batalkan Paparan

- 7.2.1 Urus setia boleh membatalkan paparan calon yang telah diaktifkan pada menu Batalkan Paparan. Pembatalan paparan ini akan menghalang calon daripada daftar masuk ke sistem STP dan mencetak surat serta borang berkaitan.
- 7.2.2 Masukkan maklumat **No. Kad Pengenalan, No.Pemerolehan dan Kod Skim** calon yang ingin dibatalkan paparan kemudian tekan butang **Lihat** untuk melihat status papar calon yang terkini seperti rajah di bawah

|                     | CARI CALON |  |
|---------------------|------------|--|
| NO KAD PENGENALAN * |            |  |
| NO PEMEROLEHAN*     | SS20170010 |  |
| KOD SKIM *          | 3235 Lihat |  |

# 7.2.3 Dapat dilihat **status paparan** calon adalah "**Y**". Klik butang Batalkan untuk membatalkan paparan calon.

|                   | PAPARAN CALON                    |  |  |  |  |  |  |  |
|-------------------|----------------------------------|--|--|--|--|--|--|--|
| NO PEMEROLEHAN    | SS20170010                       |  |  |  |  |  |  |  |
| SKIM              | 3235                             |  |  |  |  |  |  |  |
| NAMA CALON        | MOHAMMAD ARIFF IBRAHIM           |  |  |  |  |  |  |  |
| NO KAD PENGENALAN |                                  |  |  |  |  |  |  |  |
| STATUS PAPAR      | Y                                |  |  |  |  |  |  |  |
|                   | BATALKAN PAPARAN SECARA INDIVIDU |  |  |  |  |  |  |  |
|                   | Batalkan                         |  |  |  |  |  |  |  |

- 7.2.4 Mesej "**Calon telah dibatalkan**" akan terpapar apabila pembatalan calon berjaya dilaksanakan.
- 7.2.5 Apabila semakan melalui **Carian No.KP** dapat dilihat status papar calon telah bertukar kepada **"T**"

| Carian No.KP No. KP Baru : |     |                   |                           |              |             |                                       |                 |               |  |
|----------------------------|-----|-------------------|---------------------------|--------------|-------------|---------------------------------------|-----------------|---------------|--|
|                            | BIL | NO<br>PEMEROLEHAN | NAMA CALON                | NO. KP CALON | KOD<br>SKIM | SKIM                                  | STATUS<br>PAPAR | STATUS TERIMA |  |
|                            | 2   | SS20160072        | MOHAMMAD ARIFF            | 111111111    | 6681        | PEMBANTU AWAM GRED<br>H11             | Y               | Y             |  |
| 0                          | 3   | SS20170010        | MOHAMMAD ARIFF<br>IBRAHIM | ,11111111    | 3235        | PEGAWAI KHIDMAT<br>PELANGGAN GRED N19 | т               |               |  |
| Hantar                     |     |                   |                           |              |             |                                       |                 |               |  |

## 8 MENU INFO PAPARAN

#### 8.1 Maklumat Paparan

8.1.1 Menu **Maklumat Paparan** akan memaparkan semua senarai pemerolehan yang mempunyai **status paparan "Y"** dan **"T"** 

| BIL           | NO PEMEROLEHAN                | SKIM     | BILANGAN CALON | STATUS PAPAR | TARIKH PAPAR | ID PENGGUNA |
|---------------|-------------------------------|----------|----------------|--------------|--------------|-------------|
| 631           | SM20110014                    | 2200     | 36             | Y            | 11-AUG-11    | HAFIZA      |
| 632           | SM20110014                    | 2200     | 60             | Y            | 11-AUG-11    | HAFIZA      |
| 633           | SM20110014                    | 2200     | 1              | Y            | 11-AUG-11    | HAFIZA      |
| 634           | SJ20140030                    | 1982     | 1              | т            |              |             |
| 635           | SJ20150022                    | 3316     | 1              | т            |              |             |
| 636           | SM20070243                    | 2052     | 3              | т            |              |             |
| 637           | SM20080002                    | 1245     | 3              | т            |              |             |
| 638           | SM20080002                    | 1406     | 1              | т            |              |             |
| 639           | SM20080002                    | 1801     | 7              | т            |              |             |
| 640           | SM20080002                    | 1855     | 4              | т            |              |             |
| 641           | SM20080002                    | 1870     | 1              | т            |              |             |
| 642           | SM20080002                    | 1956     | 6              | т            |              |             |
| 643           | SM20080002                    | 1967     | 1              | т            |              |             |
| 644           | SM20080002                    | 2038     | 1              | т            |              |             |
| 645           | SM20090003                    | 1604     | 1              | Т            |              |             |
| Total 2771 Re | ecord : 185 Page : KEMBALI SE | TERUSNYA |                |              |              |             |

## 8.2 Status Tidak Aktif

8.2.1 Menu Status tidak aktif akan memaparkan semua pemerolehan yang berstatus 50 (Tawaran Lantikan) dan status papar "T" (Tidak)

| INFO PAPARAN YANG TIDAK AKTIF             |                |      |                |   |              |  |              |              |             |
|-------------------------------------------|----------------|------|----------------|---|--------------|--|--------------|--------------|-------------|
| BIL                                       | NO PEMEROLEHAN | SKIM | BILANGAN CALON |   | STATUS PAPAR |  | TARIKH SURAT | TARIKH PAPAR | ID PENCIPTA |
| 1                                         | SM20170131     | 2051 | 18             |   | Т            |  | 01-JUL-19    | TIADA TARIKH | PGTW24      |
| 2                                         | SM20180131     | 2938 | 40             |   | Т            |  | 26-JUN-19    | TIADA TARIKH | PGTW26      |
| 3                                         | SM20180135     | 2938 | 34             |   | Т            |  | 25-JUN-19    | TIADA TARIKH | PGTW19      |
| 4                                         | SM20180122     | 2195 | 50             |   | т            |  | 20-JUN-19    | TIADA TARIKH | PGTW20      |
| 5                                         | SM20160079     | 1604 | 1              |   | Т            |  | 12-JUN-19    | TIADA TARIKH | PGTD108     |
| 6                                         | SM20190033     | 2258 | 16             |   | Т            |  | 28-MAY-19    | TIADA TARIKH | PGTW24      |
| 7                                         | SM20180126     | 8006 | 1              |   | Т            |  | 22-APR-19    | TIADA TARIKH | PGTW14      |
| 8                                         | SM20190006     | 1604 | 1              |   | Т            |  | 10-APR-19    | TIADA TARIKH | PGTD13      |
| 9                                         | SM20180149     | 2185 | 1              |   | т            |  | 01-MAR-19    | TIADA TARIKH | PGTW24      |
| 10                                        | SM20180139     | 2255 | 3              |   | Т            |  | 01-MAR-19    | TIADA TARIKH | PGTW14      |
| 11                                        | SM20180149     | 2185 | 21             |   | Т            |  | 28-FEB-19    | TIADA TARIKH | PGTW24      |
| 12                                        | SM20180157     | 1855 | 2              |   | Т            |  | 27-FEB-19    | TIADA TARIKH | PGTW14      |
| 13                                        | SM20180049     | 1869 | 1              |   | Т            |  | 27-FEB-19    | TIADA TARIKH | PGTW24      |
| 14                                        | SM20180051     | 1870 | 28             |   | Т            |  | 27-FEB-19    | TIADA TARIKH | PGTW14      |
| 15                                        | SM20180149     | 2185 | 7              | 1 | Т            |  | 27-FEB-19    | TIADA TARIKH | PGTW24      |
| Total 3856 Record : 258 Page : SETERUSNYA |                |      |                |   |              |  |              |              |             |

## 9 MENU STATISTIK

### 9.1 Statistik Mengikut Jawatan

9.1.1 **Statistik Mengikut Jawatan** membolehkan pengguna membuat carian senarai calon mengikut **No. Pemerolehan** seperti rajah di bawah:

| STATISTIK MENGIKUT JAWATAN - [NO_PEMEROLEHAN]<br>Pertanyaan<br>No. Pemerolehan : SK20180014 Hantar |        |               |                 |       |        |  |  |  |
|----------------------------------------------------------------------------------------------------|--------|---------------|-----------------|-------|--------|--|--|--|
|                                                                                                    |        | NO. PEMEROLEH | AN : SK20180014 |       |        |  |  |  |
| STATUS TAWARAN                                                                                     | ONLINE | POS           | FAX             | TIADA | JUMLAH |  |  |  |
| JAWATAN : JURURAWAT GRED U29                                                                       |        | <u>.</u>      | ·               |       |        |  |  |  |
| -                                                                                                  | 0      | 0             | 0               | 7     | 7      |  |  |  |
| TOLAK                                                                                              | 1      | 0             | 0               | 0     | 1      |  |  |  |
| TERIMA                                                                                             | 866    | 0             | 0               | 0     | 866    |  |  |  |
| JUMLAH                                                                                             | 867    | 0             | 0               | 7     | 874    |  |  |  |
|                                                                                                    |        |               | Senarai Calon   |       |        |  |  |  |

# 9.1.2 Sila klik pada butang **Senarai Calon** untuk melihat maklumat calon dengan lebih terperinci seperti rajah di bawah:

|          | JAWATAN : JURURAWAT GRED U29 [ SK20180014 ] |       |           |        |              |  |  |  |  |  |  |
|----------|---------------------------------------------|-------|-----------|--------|--------------|--|--|--|--|--|--|
| BIL      | NAMA                                        | NO KP | KEMASKINI | STATUS | ID KEMASKINI |  |  |  |  |  |  |
| 1        | KARTHIGAH A/P SAKER                         |       | Online    | TOLAK  |              |  |  |  |  |  |  |
| 2        | NOR FARAHANAH BT ISMAIL                     |       | Online    | TERIMA |              |  |  |  |  |  |  |
| 3        | NURAIN KHAIRUNNISA BINTI MOHD ROZI          |       | Online    | TERIMA |              |  |  |  |  |  |  |
| 4        | NUR SYAHZANANI BINTI HAIRUL                 |       | Online    | TERIMA |              |  |  |  |  |  |  |
| 5        | MAISARAH NUR SAFIRA BINTI JAMALUDIN         |       | Online    | TERIMA |              |  |  |  |  |  |  |
| 6        | NUR SHAKIRAH BINTI ABD TALIB                |       | Online    | TERIMA |              |  |  |  |  |  |  |
| 7        | NURAUNI BINTI MOHD SALLEH                   |       | Online    | TERIMA | `//////////  |  |  |  |  |  |  |
| <u> </u> | 1                                           | ;     |           |        |              |  |  |  |  |  |  |

## 9.2 Statistik Mengikut Tahun

9.2.1 Statistik Mengikut Bulan dan Tahun membolehkan pengguna membuat carian senarai pemerolehan mengikut bulan dan tahun yang dikehendaki seperti rajah di bawah:

| <u>STATISTI</u> | STATISTIK MENGIKUT BULAN DAN TAHUN |      |                                                |        |       |       |        |  |  |  |
|-----------------|------------------------------------|------|------------------------------------------------|--------|-------|-------|--------|--|--|--|
| BULAN Ja        | nuari 🗸 TAHUN 2019                 | Har  | ıtar                                           |        |       |       |        |  |  |  |
|                 | STATISTIK MAKLUMBALAS TAWARAN      |      |                                                |        |       |       |        |  |  |  |
|                 | BULAN : 01 TAHUN : 2019            |      |                                                |        |       |       |        |  |  |  |
| BIL.            | NO. PEMEROLEHAN                    | SKIM | KOD SKIM                                       | TERIMA | TOLAK | TIADA | JUMLAH |  |  |  |
| 1               | SS20170053                         | 3226 | PEMBANTU TADBIR (PERKERANIAN/OPERASI) GRED N19 | 39     | 3     | 5     | 47     |  |  |  |
| 2               | SS20170107                         | 6702 | PEMANDU KENDERAAN GRED H11                     | 1      | 1     | 2     | 4      |  |  |  |
| 3               | SS20170108                         | 6702 | PEMANDU KENDERAAN GRED H11                     | 2      | 0     | 1     | 3      |  |  |  |
| 4               | SS20170110                         | 3637 | PEMBANTU PEMULIHARAAN GRED S19                 | 1      | 0     | 0     | 1      |  |  |  |
| 5               | SS20180001                         | 6702 | PEMANDU KENDERAAN GRED H11                     | 3      | 0     | 0     | 3      |  |  |  |
| 6               | SS20180024                         | 6701 | PEMBANTU OPERASI GRED N11                      | 2      | 0     | 0     | 2      |  |  |  |
| 7               | SS20180025                         | 6701 | PEMBANTU OPERASI GRED N11                      | 1      | 0     | 0     | 1      |  |  |  |
| 8               | SS20180033                         | 3042 | PEMBANTU BELIA DAN SUKAN GRED S19              | 12     | 0     | 1     | 13     |  |  |  |
| 9               | SS20180036                         | 3226 | PEMBANTU TADBIR (PERKERANIAN/OPERASI) GRED N19 | 11     | 0     | 0     | 11     |  |  |  |
| 10              | SS20180038                         | 2953 | PEMBANTU VETERINAR GRED G19                    | 2      | 0     | 0     | 2      |  |  |  |
| 11              | SS20180047                         | 6702 | PEMANDU KENDERAAN GRED H11                     | 2      | 0     | 0     | 2      |  |  |  |
| 12              | SS20180048                         | 6701 | PEMBANTU OPERASI GRED N11                      | 4      | 0     | 0     | 4      |  |  |  |
| Total 15 Re     | cord : 2 Page : SETERUSNYA         |      |                                                |        |       |       |        |  |  |  |

### 9.3 Statistik Mengikut Tawaran

# 9.3.1 **Statistik Mengikut Tawaran** membolehkan pengguna membuat carian senarai pemerolehan dengan memasukkan **tahun** yang dikehendaki seperti rajah di bawah:

| STATISTI                      | STATISTIK MENGIKUT TAHUN |                                                  |        |       |       |        |  |  |  |
|-------------------------------|--------------------------|--------------------------------------------------|--------|-------|-------|--------|--|--|--|
| Tahun : 20                    | 19 Hantar                |                                                  |        |       |       |        |  |  |  |
| STATISTIK MAKLUMBALAS TAWARAN |                          |                                                  |        |       |       |        |  |  |  |
| TAHUN : 2019                  |                          |                                                  |        |       |       |        |  |  |  |
| BIL.                          | NAMA JAWATAN             | SKIM                                             | TERIMA | TOLAK | TIADA | JUMLAH |  |  |  |
| 1                             | 4970                     | JURU X-RAY GRED U29                              | 35     | 0     | 0     | 35     |  |  |  |
| 2                             | 4926                     | JURUAUDIO VISUAL GRED N19                        | 19     | 0     | 14    | 33     |  |  |  |
| 3                             | 3811                     | JURUBAHASA GRED LA19                             | 3      | 0     | 2     | 5      |  |  |  |
| 4                             | 6076                     | JURUPULIH PERUBATAN GRED U29 (FISIOTERAPI)       | 24     | 0     | 0     | 24     |  |  |  |
| 5                             | 6310                     | JURURAWAT GRED U29                               | 1190   | 1     | 10    | 1201   |  |  |  |
| 6                             | 3813                     | JURUTEKNIK KOMPUTER GRED FT19                    | 21     | 0     | 0     | 21     |  |  |  |
| 7                             | 6613                     | JURUTEKNOLOGI MAKMAL PERUBATAN GRED U29          | 85     | 0     | 0     | 85     |  |  |  |
| 8                             | 4306                     | JURUTEKNOLOGI PERGIGIAN GRED U29                 | 28     | 0     | 0     | 28     |  |  |  |
| 9                             | 3163                     | LASKAR KELAS II MARITIM GRED T1                  | 138    | 8     | 4     | 150    |  |  |  |
| 10                            | 3532                     | PEGAWAI BOMBA GRED KB19                          | 981    | 15    | 23    | 1019   |  |  |  |
| 11                            | 4540                     | PEGAWAI IMIGRESEN GRED KP19                      | 50     | 0     | 2     | 52     |  |  |  |
| 12                            | 8005                     | PEGAWAI KEBUDAYAAN (SKIM PERKHIDMATAN BERSEPADU) | 4      | 0     | 0     | 4      |  |  |  |
|                               | JUMLAH                   |                                                  | 2578   | 24    | 55    | 2657   |  |  |  |

## 9.4 Statistik Mengikut Bulan

9.4.1 **Statistik Mengikut Bulan** membolehkan pengguna membuat carian senarai dan melihat status serta ID Pengguna yang mengaktifkan paparan pemerolehan dengan memasukkan **bulan** dan **tahun** yang dikehendaki seperti rajah di bawah:

| <u>STATISTIK MENGIKUT BULAN</u>         |                |        |                |              |              |             |  |  |  |
|-----------------------------------------|----------------|--------|----------------|--------------|--------------|-------------|--|--|--|
| BULAN Jun                               | V TAHUN 2019   | Hantar |                |              |              |             |  |  |  |
| STATISTIK MAKLUMBALAS TAWARAN           |                |        |                |              |              |             |  |  |  |
| BULAN: 06 TAHUN: 2019                   |                |        |                |              |              |             |  |  |  |
| BIL                                     | NO PEMEROLEHAN | SKIM   | BILANGAN CALON | STATUS PAPAR | TARIKH PAPAR | ID PENGGUNA |  |  |  |
| 1                                       | SK20190026     | 6354   | 3              | Y            | 27-JUN-19    | yuliana_pk  |  |  |  |
| 2                                       | SS20190023     | 3463   | 1              | Y            | 26-JUN-19    | norita      |  |  |  |
| 3                                       | SS20190028     | 3917   | 1              | Y            | 26-JUN-19    | norita      |  |  |  |
| 4                                       | SS20180062     | 6702   | 1              | Y            | 26-JUN-19    | norita      |  |  |  |
| 5                                       | SS20180068     | 3941   | 1              | Y            | 20-JUN-19    | maizatul_pk |  |  |  |
| 6                                       | SS20180068     | 3941   | 1              | Y            | 20-JUN-19    | maizatul_pk |  |  |  |
| 7                                       | SS20180069     | 3941   | 2              | Y            | 20-JUN-19    | maizatul_pk |  |  |  |
| 8                                       | SS20180070     | 3941   | 4              | Y            | 20-JUN-19    | maizatul_pk |  |  |  |
| 9                                       | SS20180082     | 5776   | 2              | Y            | 20-JUN-19    | maizatul_pk |  |  |  |
| 10                                      | SS20180086     | 3231   | 1              | Y            | 14-JUN-19    | norita      |  |  |  |
| 11                                      | SS20180086     | 3231   | 1              | Y            | 14-JUN-19    | norita      |  |  |  |
| 12                                      | SS20180086     | 3231   | 1              | Y            | 14-JUN-19    | norita      |  |  |  |
| 13                                      | SS20180086     | 3231   | 1              | Y            | 14-JUN-19    | norita      |  |  |  |
| 14                                      | SS20180086     | 3231   | 1              | Y            | 14-JUN-19    | norita      |  |  |  |
| 15                                      | SS20180086     | 3231   | 1              | Y            | 14-JUN-19    | norita      |  |  |  |
| Total 160 Record : 11 Page : SETERUSNYA |                |        |                |              |              |             |  |  |  |

## **10 BANTUAN TEKNIKAL & PERTANYAAN**

#### 10.1.1 Untuk bantuan teknikal (sistem) sila hubungi Pegawai berikut :

| Nama Pegawai                       | Emel               | No. Telefon (P) |
|------------------------------------|--------------------|-----------------|
| Nuzul Fitriah Binti Tahir          | nuzul@spa.gov.my   | 03-8885 6107    |
| Nor Iza Azua Binti Mohamed Ibrahim | izaazua@spa.gov.my | 03-8880 6445    |
| Yusniza Binti Wagino               | yusniza@spa.gov.my | 03-8885 6150    |